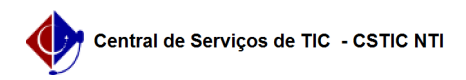

## [Tutorial] - Gestor - Como remover votantes duplicados. 21/10/2024 06:47:27

Imprimir artigo da FAQ

|                                                                                                    |                                                                                                    |                           |                     |      | 9 |  |
|----------------------------------------------------------------------------------------------------|----------------------------------------------------------------------------------------------------|---------------------------|---------------------|------|---|--|
| Categoria:                                                                                                    | Helios - Sistema de Votação On-Line                                                                                                    | Votos:                    | 0                   |      |   |  |
| Estado:                                                                                                    | público (todos)                                                                                                    | Resultado:                | 0.00 %              |      |   |  |
|                                                                                                    |                                                                                                    | Última atualização:       | Qua 10 Mar 12:36:39 | 2021 |   |  |
|                                                                                                    |                                                                                                    |                           |                     |      |   |  |
| Artigo (público)                                                                                                    |                                                                                                    |                           |                     |      |   |  |
| Procedimentos                                                                                                    |                                                                                                    |                           |                     |      |   |  |
| Verificando se há votantes                                                                                                    | duplicados                                                                                                    |                           |                     |      |   |  |
| Vídeo de apoio: [1]Como p<br>de eleição                                                                                                    | reparar a lista de votantes para importar no sistema                                                                                                    |                           |                     |      |   |  |
| Caso a eleição esteja utili<br>diferentes para os eleitore<br>nas diferentes urnas antes<br>um votante pode ser tanto<br>isso é necessário retirá-lo                                                                                            | zando várias urnas, em função de existir pesos<br>s, deve-se verificar se existe eleitores duplicados<br>: de incluir a lista no sistema Helios. Por exemplo,<br>a luno como técnico/docente de um mesmo Centro, por<br>da lista que possui peso menor. |                           |                     |      |   |  |
| Caso a eleição seja composta de uma única urna, ou seja, mesmo pesos para<br>todos os votantes, não é preciso fazer os passos a seguir, pois os sistema<br>Helios já remove os CPFs duplicados que estiverem numa mesma urna.                   |                                                                                                    |                           |                     |      |   |  |
| Para verificar se há duplicidade recomendamos utilizar esta planilha modelo:<br>[2]https://docs.google.com/spreadsheets/d/1TRz_tQX_o_ygy3s_kEXpyMRIVQHrYuJ3lkHuITY08TQ/edit?usp=sharing                                                         |                                                                                                    |                           |                     |      |   |  |
| Antes de preencher a planilha é fortemente recomendado que seja criada uma<br>cópia dessa planilha específica para a sua eleição.                                                                                                    |                                                                                                    |                           |                     |      |   |  |
| Conforme imagem a seguir, na aba TODOS, inclua a lista de votantes, contendo<br>apenas as colunas CPF, EMAIL, NOME e TIPO. Na coluna TIPO, inclua manualmente<br>os seguintes textos: TAE, PROF, PÓS ou GRAD, a depender do vínculo do votante. |                                                                                                    |                           |                     |      |   |  |
| Quando todos os votantes<br>automaticamente preench                                                                                                    | estiverem incluídos na aba TODOS, as outras abas são<br>idas.                                                                                                    |                           |                     |      |   |  |
| Conforme imagem a segui<br>estão repetidos, de acordo<br>linha correspondente ao C<br>votação. Por exemplo, par<br>docente, você deve exclui                                                                                                    | r, na aba AUDITORIA, será listado todos os CPFs que<br>o com seu vínculo. Você deve exclui, na aba TODOS, a<br>PF duplicado que contenha o menor peso para a<br>a uma pessoa que possua vínculos de discente e<br>r o vinculo de discente.              |                           |                     |      |   |  |
| Verificando se há votantes                                                                                                    | sem email                                                                                                    |                           |                     |      |   |  |
| Ainda nesta mesma Aba A<br>coluna C todos os CPFs qu<br>não poderão votar, pois nâ                                                                                                    | UDITORIA da imagem acima, é possível verificar na<br>e estão sem o campo email preenchidos. Essas pessoas<br>io receberão as credenciais por email.                                                                                                    |                           |                     |      |   |  |
| Exportando a lista de votantes da planilha                                                                                                    |                                                                                                    |                           |                     |      |   |  |
| Por fim, nas abas TAE, ALL<br>pronta para serem incluída                                                                                                    | INO e PROFESSOR, é possível exportar as listagem<br>as no sistema Helios.                                                                                                    |                           |                     |      |   |  |
| <ol> <li>https://youtu.be/itCmT</li> <li>https://docs.google.cor</li> </ol>                                                                                                    | WZvjlo<br>n/spreadsheets/d/1TRz_tQX_o_ygy3s_kEXpyMRIVQHrYuJ3Ik                                                                                                    | HulTY08TQ/edit?usp=sharir | g                   |      |   |  |